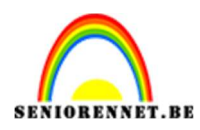

PSE- Rits effect

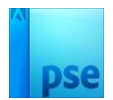

## **Rits effect**

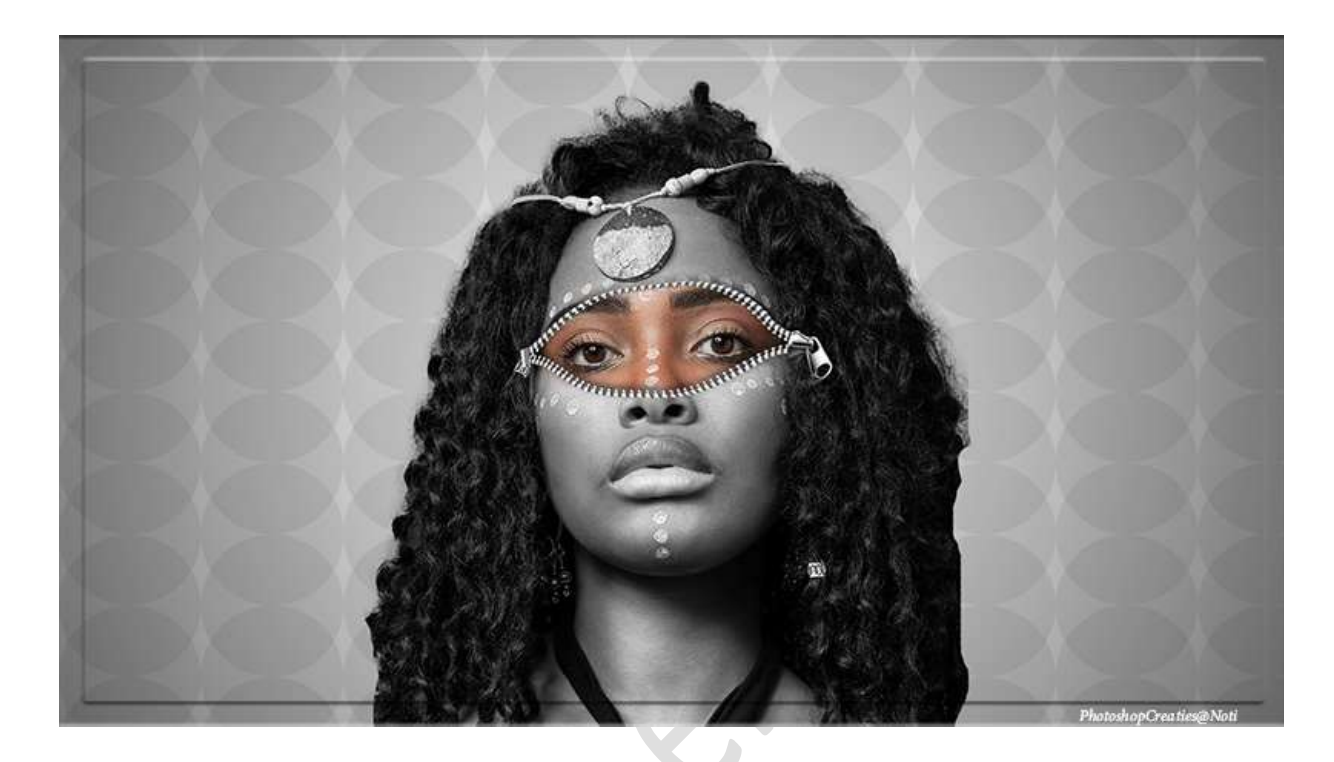

Materiaal: Afbeelding dame - rits

1. Open de afbeelding van de dame en selecteer deze mooi uit.

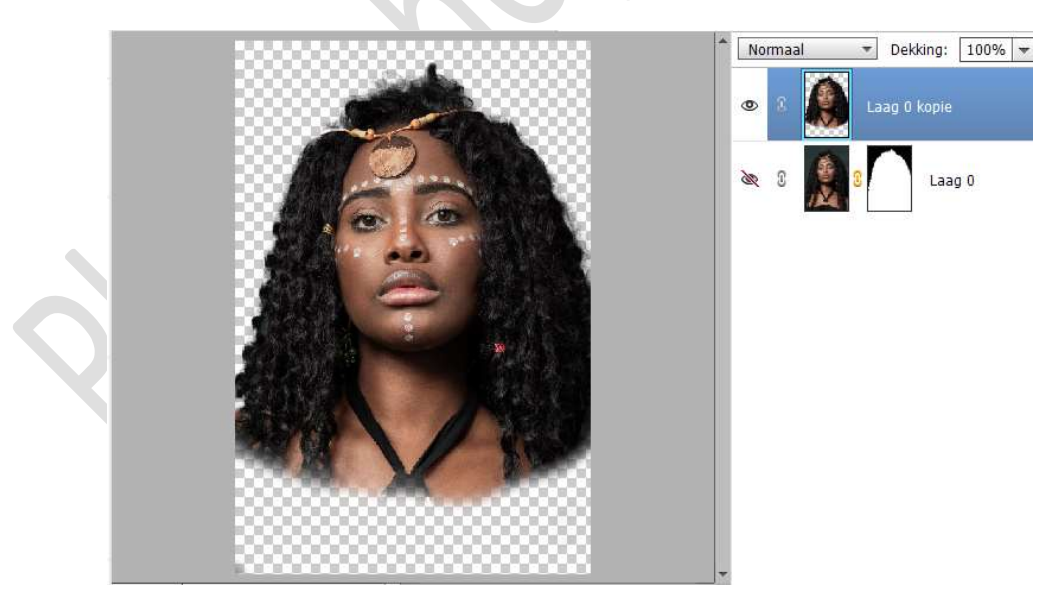

- 2. Open een nieuw document van 1920 x 1080 px 300 ppi witte achtergrond.
- 3. Plaats daarboven een Aanpassingslaag Verloop van Zwart naar Transparant – Stijl: Radiaal – Hoek: 90° - Schaal: 377 - ☑

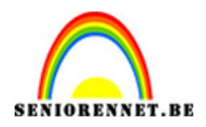

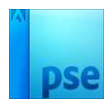

## Omkeren.

|                                                                                                    | 1                 | Normaal                 | Dekking: 100% | * |
|----------------------------------------------------------------------------------------------------|-------------------|-------------------------|---------------|---|
|                                                                                                    |                   | • 8 <b>•</b>            | 2 Verlo       |   |
|                                                                                                    |                   | @ {                     | Achtergrond   |   |
| Verloopvullin                                                                                                    | ng                |                         | ×             |   |
| Verloop:                                                                                                    |                   | <b>-</b>                | ОК            |   |
| Stijl: R                                                                                                    | adiaal            | •                       | Annuleren     |   |
| Hoek:                                                                                                    |                   | 90 °                    |               |   |
| Schaal: 37                                                                                                    | 77 📼              | %                       |               |   |
|                                                                                                    | <u>O</u> mkei     | ren 🗌 <u>D</u> ithering |               |   |
| Sector Sector | Uit <u>l</u> ijne | en met laag             |               |   |
| and the second second se                                                                                                    |                   |                         |               |   |
|                                                                                                    |                   |                         |               |   |

4. Plaats de afbeelding van de dame in uw werkdocument. Pas de grootte aan.

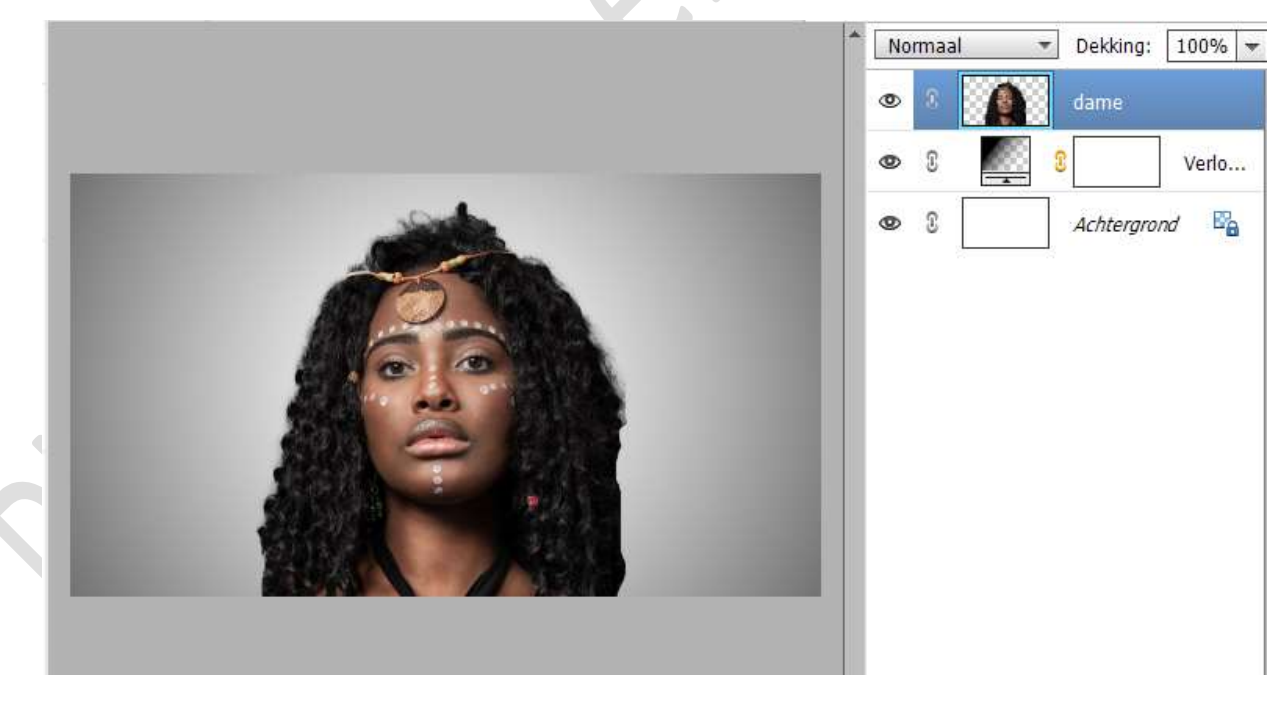

5. Dupliceer de laag van de dame en sluit eventjes het oogje.
 Activeer terug de originele laag van de dame.
 Ga naar Verbeteren → Omzetten in zwart-wit → kies levendige landschappen → OK.

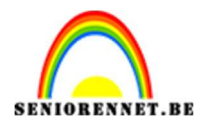

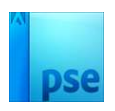

| Nor   Nor   Namelee   Herstellen     Nor     Nor     Nor     Nor     Nor     Nor     Nor     Nor     Nor     Nor     Nor     Nor     Nor     Nor     Nor     Nor     Nor     Nor     Norder     Norder     Norder     Norder     Norder     Norder     Norder     Norder     Norder     Norder     Norder     Norder     Norder     Norder     Norder     Norder     Norder     Norder     Norder     Norder     Norder      Norder     Norder     Norder     Norder     Norder     Norder     Norder     Norder     Norder     Norder     Norder     Norder     Norder                                                                                                    | nzetten in zwart-wit                                                                                                    |                                                                                                    |                                                                                      |                     | ,                   | •> 5 | 0      | 0, 🖸 |           |       |
|----------------------------------------------------------------------------------------------------|----------------------------------------------------------------------------------------------------|----------------------------------------------------------------------------------------------------|--------------------------------------------------------------------------------------|---------------------|---------------------|------|--------|------|-----------|-------|
| Anulern   Namiern   Nerstellen     Vor     Na     Vor     Na     Na     <                                                                                                    |                                                                                                    |                                                                                                    |                                                                                      |                     | OK                  | Î N  | ormaal | ,    | Dekking:  | 100%  |
| Image: Normality of the set of the set of th                                                                                                    |                                                                                                    |                                                                                                    |                                                                                      |                     | Annuleren           | 26   | 2      |      | dame kop  | ie    |
| Vor Na   Tip   Selecter een stij voor zwart-witconversie. Elke stij gebruikt een andere hoeveelheid van de rode, groene en blauwe kleurkanalen van de oorspronkelijke afbeelding om een bepaald effect te krijgen. Met de schulfregelaars hieronder kunt u de instellingen verder aanpassen. Meer informatie over. Omzetten in zwart-wit   Selecteer een stij:   Infraroodeffect   Krant   Landschapsfoto s   Blauw:   Ontrast:   Ontrast:                                                                                                    |                                                                                                    |                                                                                                    |                                                                                      |                     | Herstellen          |      |        |      |           |       |
| Vor Na   Tp   Infarroodeffect   Kankt   Kankt   Contrast:                                                                                                    |                                                                                                    |                                                                                                    |                                                                                      |                     |                     | •    | 4      | 19   | dame      |       |
| Vor Na     Vor Na     Tp   Image: Selecter een stijl voor zwart-witconversie. Elke stijl gebruikt een andere hoeveelheid van de rode, groene en blauwe kleurkanalen van de oorspronkelijke afbeelding om een bepaald effect te krijgen. Met de schulfregelaars hieronder kunt u   electeer een stijl     Infaroodeffect   Krant   Contrast:   Portreffoo's     Intensidet aanpassen:   Rodi:   Portreffoo's     Contrast:     Intensidet aanpassen:     Portreffoo's     Intensidet aanpassen:   Portreffoo's     Contrast:     Intensidet aanpassen:     Portreffoo's     Intensidet aanpassen:     Intensidet aanpassen:     Portreffoo's     Intensidet aanpassen:     Portreffoo's     Portreffoo's     Portreffoo's     Portreffoo's     Portreffoo's     Portreffoo's     Portreffoo's     Portreffoo's     Portreffoo's     Portreffoo's     Portreffoo's     Portreffoo's     Portreffoo's     Portreffoo's     Portreffoo's                                                                                                    |                                                                                                    |                                                                                                    | CO.                                                                                  |                     |                     | ۲    | C      |      | 8         | Verlo |
| Vor       Na         Tip       Ongedaan         @ Selecteer een stijl voor zwart-witconversie. Elke stijl gebruikt een andere hoeveelheid van de rode, groene en blauwe keurkanalen van de oorspronkelijke afbeelding om een bepaald effect te krijgen. Met de schulfregelaars hieronder kuru u de instellingen verder aanpassen. Meer informatie over Omzetten in zwart-witt         Selecteer een stijl:       Intensteit aanpassen:         Rood:       +         Groen:       -         Blauw:       -         Ontrast:       -         Contrast:       -                                                                                                    |                                                                                                    |                                                                                                    | 600                                                                                  |                     |                     | 0    | 2      |      | Achteraro | nd 🖾  |
| Vor Na     Tip     Selecteer een stijl voor zwart-witconversie. Elke stijl gebruikt een andere hoeveelheid van de rode, groene en blauwe kieurkanalen van de oorspronkelijke afbeelding om een bepaald effect te krijgen. Met de schuifregelaars hieronder kunt u de instellingen verder aanpassen. Meer informatie over: Omzetten in zwart-wit     Selecteer een stjl:     Infraroodeffect   Krant   Landschappforto's   Evendige landschappen   Portrefforo's     Levendige landschappen     Portrefforo's     Contrast:     Contrast:                                                                                                    |                                                                                                    |                                                                                                    |                                                                                      |                     |                     |      |        |      |           |       |
| Vor       Na         Tip                                                                                                    |                                                                                                    |                                                                                                    |                                                                                      |                     |                     |      |        |      |           |       |
| Vor       Na         Tip                                                                                                    |                                                                                                    |                                                                                                    |                                                                                      |                     |                     |      |        |      |           |       |
| Vor Na     Tip     Selecteer een stijl voor zwart-witconversie. Elke stijl gebruikt een andere hoeveelheid van de rode, groene en blauwe kleurkanalen van de oorspronkelijke afbeelding om een bepaald effect te krijgen. Met de schuifregelaars hieronder kunt u de instellingen verder aanpassen. Meer informatie over: Omzetten in zwart-wit     Selecteer een stijl:   Intensiteit aanpassen:   Rod:   Intensiteit aanpassen:   Rod:   Groen:   Groen:   Blauw:   Contrast:   Contrast:                                                                                                    |                                                                                                    | 0000000000 0000000000000000000000000000                                                                                                    |                                                                                      | 0000000000          |                     |      |        |      |           |       |
| Voor     Na       Tip                                                                                                    |                                                                                                    |                                                                                                    |                                                                                      |                     |                     |      |        |      |           |       |
| Tip       Ongedaan         Selecteer een stijl voor zwart-witconversie. Elke stijl gebruikt een andere hoeveelheid van de rode, groene en blauwe kleurkanalen van de oorspronkelijke afbeelding om een bepaald effect te krijgen. Met de schuifregelaars hieronder kunt u de instellingen verder aanpassen. Meer informatie over: Omzetten in zwart-wit       Ongedaan         Selecteer een stjl:       Intensiteit aanpassen:       Rood: - +         Infaroodeffect       Rood: - +       +         Blauw: - +       Blauw: - +       +         Contrast: - +       Contrast: - +       +                                                                                                    |                                                                                                    |                                                                                                    |                                                                                      |                     |                     |      |        |      |           |       |
| Selecteer een stijl voor zwart-witconversie. Elke stijl gebruikt een andere hoeveelheid van de rode, groene en blauwe kleurkanalen van de oorspronkelijke afbeelding om een bepaald effect te krijgen. Met de schuifregelaars hieronder kunt u de instellingen verder aanpassen. Meer informatie over: Omzetten in zwart-wit Selecteer een stijl: Infraroodeffect Krant Landschapsfoto's Groen: - Blauw: - Contrast: - Contrast: - Kontender en stijl: - Contrast: - Kontender en stijl: -                                                                                                    | Voor                                                                                                    |                                                                                                    | Na                                                                                   |                     |                     |      |        |      |           |       |
| Kleurkanalen van de oorspronkelijke afbeelding om een bepaald effect te krijgen. Met de schuifregelaars hieronder kunt u de instellingen verder aanpassen. Meer informatie over: Omzetten in zwart-wit     Opnieuw       electeer een stjl:     Intensteit aanpassen:     Kood: - +       Landschapsfoto's     Groen: - +     Blauw: - +       Blauw: +     Contrast: - +     Contrast: - +                                                                                                    | Voor<br>Tip                                                                                                    |                                                                                                    | Na                                                                                   |                     |                     |      |        |      |           |       |
| Selecteer een stijl:<br>Infraroodeffect<br>Krant<br>Landschapsfoto's<br>Levendige landschappen<br>Portreffoto's<br>Contrast: +<br>Contrast: - +                                                                                                    | Voor<br>Tip<br>Selecteer een stiil voor zwart-witconversi                                                                                                    | e. Fike stiil nehnukt een andere hoe                                                                                                    | Na<br>veelheid van de rode, groene en bl                                             | lauwe               | Ongedaan            |      |        |      |           |       |
| Selecteer een stijl:<br>Infraroodeffect<br>Krant<br>Landschapsfoto's<br>Portrefoto's<br>Nuclear diffect<br>Landschappen<br>Portrefoto's<br>Nuclear diffect<br>Krant<br>Landschappen<br>Portrefoto's<br>Nuclear diffect<br>Krant<br>Landschappen<br>Portrefoto's<br>Nuclear diffect<br>Krant<br>Landschappen<br>Portrefoto's<br>Krant<br>Landschappen<br>Portrefoto's<br>Krant<br>Landschappen<br>Portrefoto's<br>Krant<br>Landschappen<br>Portrefoto's<br>Krant<br>Landschappen<br>Portrefoto's<br>Krant<br>Landschappen<br>Krant<br>Landschappen<br>Krant<br>Landschappen<br>Krant<br>Krant<br>Kra | Voor<br>Tip<br>Selecteer een stijl voor zwart-witconversi<br>kleurkanalen van de oorspronkelijke afbe                                                                                                    | e. Elke stijl gebruikt een andere hoe<br>elding om een bepaald effect te krij;                                                                                                    | Na<br>veelheid van de rode, groene en bl<br>gen. Met de schuifregelaars hieron       | lauwe<br>der kunt u | Ongedaan<br>Opnieuw |      |        |      |           |       |
| Infraroodeffect     Intensiteit aanpassen:       Krant     Rood:       Landschappsfoto's     Groen:       Portreffoto's     +       Dotterfoto's     +       Contrast:     -                                                                                                    | Voor<br>Tip<br>Selecteer een stijl voor zwart-witconversi<br>kleurkanalen van de oorspronkelijke afbe<br>de instellingen verder aanpassen. Meer i                                                                                                  | e. Elke stijl gebruikt een andere hoe<br>elding om een bepaald effect te krij<br>formatie over: Omzetten in zwart-wi                                                              | Na<br>veelheid van de rode, groene en bl<br>gen. Met de schuifregelaars hieron<br>it | lauwe<br>der kunt u | Ongedaan<br>Opnieuw |      |        |      |           |       |
| Krant     Rood:     -     -     +       Landschapsfoto's     Groen:     -     +       Levendige landschappen     Blauw:     -     +       Portrefoto's     Contrast:     -     +                                                                                                    | Voor<br>Tip<br>Selecteer een stijl voor zwart-witconversi<br>kleurkanalen van de oorspronkelijke afbe<br>de instellingen verder aanpassen. Meer i<br>electeer een stijl:                                                                           | e. Elke stijl gebruikt een andere hoe<br>elding om een bepaald effect te krij<br>formatie over: Omzetten in zwart-wi                                                              | Na<br>veelheid van de rode, groene en bl<br>gen. Met de schuifregelaars hieron<br>it | lauwe<br>der kunt u | Ongedaan<br>Opnieuw | •    |        |      |           |       |
| Landschapsfoto's Groen: + +<br>Levendige landschappen + Portreffoto's + Contrast: + + Contrast: - + + + + + + + + + + + + + + + + + +                                                                                                    | Voor<br>Tip<br>Selecteer een stijl voor zwart-witconversi<br>kleurkanalen van de oorspronkelijke afbe<br>de instellingen verder aanpassen. Meer i<br>electeer een stijl:<br>Infraroodeffect                                                        | e. Elke stijl gebruikt een andere hoer<br>elding om een bepaald effect te krij<br>formatie over: Omzetten in zwart-wi<br>Intensiteit aanpassen:                                   | Na<br>veelheid van de rode, groene en bl<br>gen. Met de schuifregelaars hieron<br>it | lauwe<br>der kunt u | Ongedaan<br>Opnieuw | 4    |        |      |           |       |
| Levendige landschappen     Blauw:     -     -     +       Portrefoto's     Contrast:     -     -     +                                                                                                    | Voor<br>Tip<br>Selecteer een stijl voor zwart-witconversi<br>kleurkanalen van de oorspronkelijke afbe<br>de instellingen verder aanpassen. Meer i<br>electeer een stijl:<br>Infraroodeffect<br>Krant                                               | e. Elke stijl gebruikt een andere hoer<br>elding om een bepaald effect te krij<br>formatie over: Omzetten in zwart-wi<br>Intensiteit aanpassen:<br>Rood: –                        | Na<br>veelheid van de rode, groene en bl<br>gen. Met de schuifregelaars hieron<br>it | lauwe<br>der kunt u | Ongedaan<br>Opnieuw | 4    |        |      |           |       |
| Portrettoto's Contrast: +                                                                                                    | Voor<br>Tip<br>Selecteer een stijl voor zwart-witconversi<br>kleurkanalen van de oorspronkelijke afbe<br>de instellingen verder aanpassen. Meer i<br>electeer een stijl:<br>Infraroodeffect<br>Krant<br>Landschapsfoto's                           | e. Elke stijl gebruikt een andere hoer<br>elding om een bepaald effect te krij<br>formatie over: Omzetten in zwart-wi<br>Intensiteit aanpassen:<br>Rood:<br>Groen:                | Na<br>veelheid van de rode, groene en bl<br>gen. Met de schuifregelaars hieron<br>it | lauwe<br>der kunt u | Ongedaan<br>Opnieuw | •    |        |      |           |       |
|                                                                                                    | Voor<br>Tip<br>Selecteer een stijl voor zwart-witconversi<br>kleurkanalen van de oorspronkelijke afbe<br>de instellingen verder aanpassen. Meer i<br>electeer een stijl:<br>Infraroodeffect<br>Krant<br>Landschapsfoto's<br>Levendige landschappen | e. Elke stijl gebruikt een andere hoer<br>elding om een bepaald effect te krij<br>formatie over: Omzetten in zwart-w<br>Intensiteit aanpassen:<br>Rood: -<br>Groen: -<br>Blauw: - | Na<br>veelheid van de rode, groene en bl<br>gen. Met de schuifregelaars hieron<br>it | lauwe<br>der kunt u | Ongedaan<br>Opnieuw |      |        |      |           |       |

## 6. Activeer de bovenste laag.

Plaats de afbeelding van de rits in uw werkdocument. Pas de grootte aan, eventueel transformeren/verdraaien.

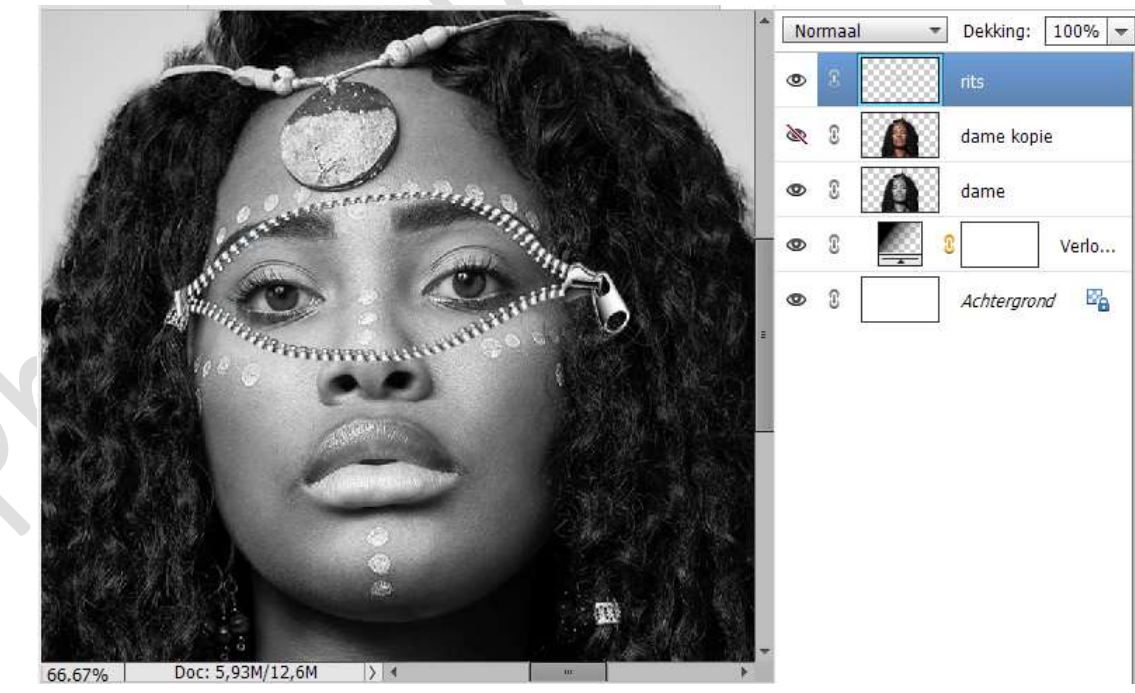

7. Open het oogje van de dame kopie.
Hang een laagmasker aan en vul deze met zwart.
Neem een wit penseel, penseeldekking 100%.
Ga met dit penseel tussen de ritsen.

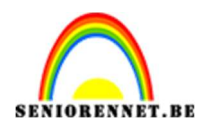

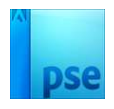

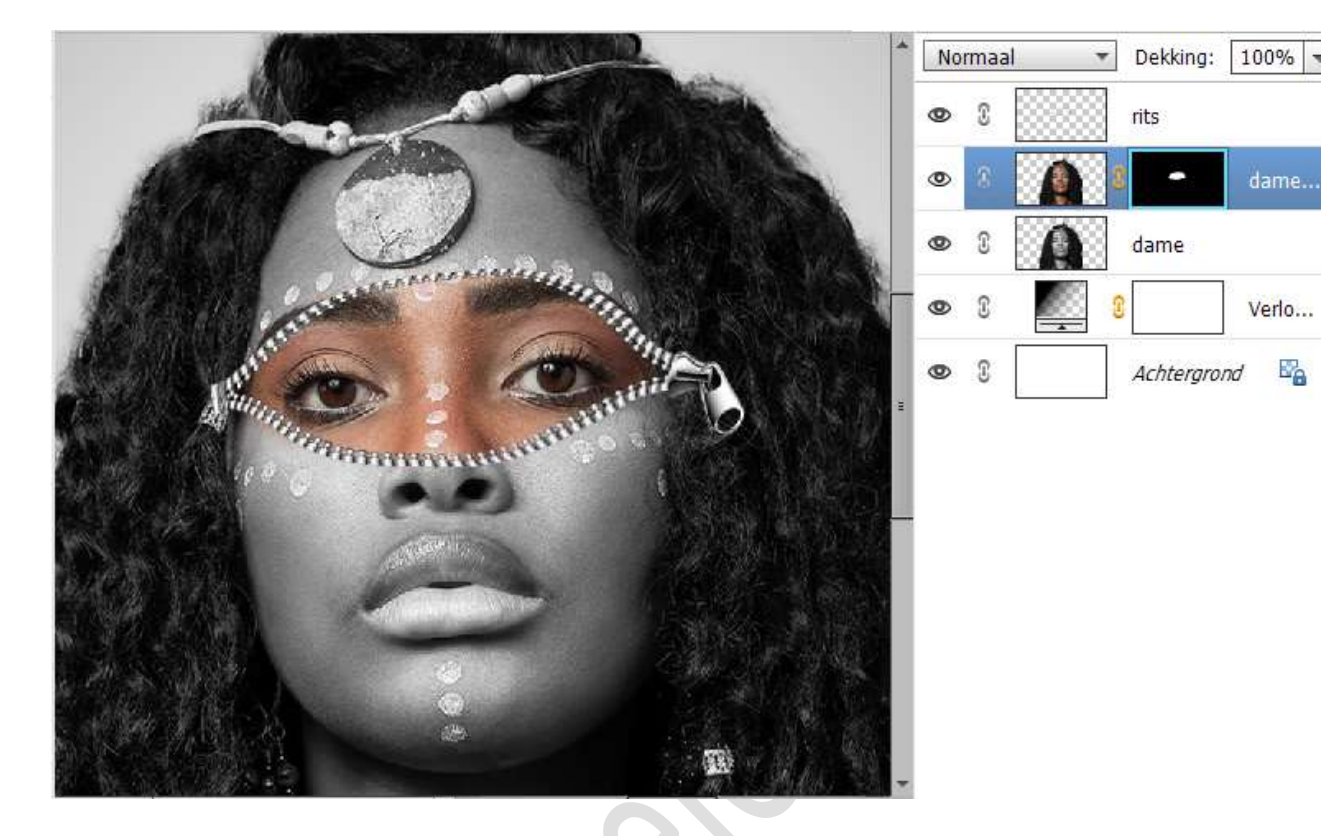

 Activeer de laag van de rits. Pas daar een laagstijl Slagschaduw Laag toe met een belichtingshoek: -101° - Grootte: 13 px – Afstand: 6 px – Dekking: 64% - Zwarte kleur.

|        | A Real           | The second second        | -                   |            | lorma  | al               | ▼ Del | king: | 100% 🔻 |
|--------|------------------|--------------------------|---------------------|------------|--------|------------------|-------|-------|--------|
|        | and the second   |                          | STA.                | œ          | 3      |                  | rits  |       | 1      |
| 1      | MAR              |                          | ALC: N              | 0          | 0      | A                | 8     | -     | dame   |
| 100    | MIT CY           |                          | Stijlinstelling     |            |        |                  |       |       | ×      |
|        | and the second   | The second second second | 🕼 Meer informatie o | over: la   | agstij | len              |       |       |        |
|        | all the second   | 8                        | Voorvertoning       |            |        |                  |       |       |        |
|        | Annan            | manutatititit            | Belichtingshoek:    | $\bigcirc$ | -10    | <mark>1</mark> ° |       |       |        |
|        |                  |                          | 🗢 🗹 Slagschaduw     |            |        |                  |       |       |        |
| Sec.   |                  | (Carolin )               | Grootte:            |            |        | x                | - 13  | рх    |        |
|        |                  |                          | Afstand:            |            |        |                  | - 6   | рх    | _      |
|        |                  |                          | Dekking:            |            | -0     |                  | - 64  | %     |        |
|        |                  | •                        | Gloed               |            |        |                  |       |       |        |
|        | 傳輸者              |                          | Schuine rand        | l.         |        |                  |       |       |        |
| 66.67% | Doc: 5,93M/13,1M |                          | 🕨 🔲 Streek          |            |        |                  |       |       |        |

 Ons rits effect is klaar. Werk af naar keuze en vergeet u naam niet.

Pagina 4

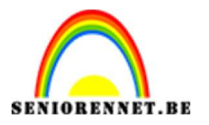

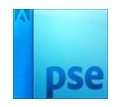

Maak eerst een samengevoegde laag voor u de langste zijde verlaagd naar max. 800 px aan langste zijde. Sla op als JPEG: max. 150kb

Veel plezier ermee

NOTI